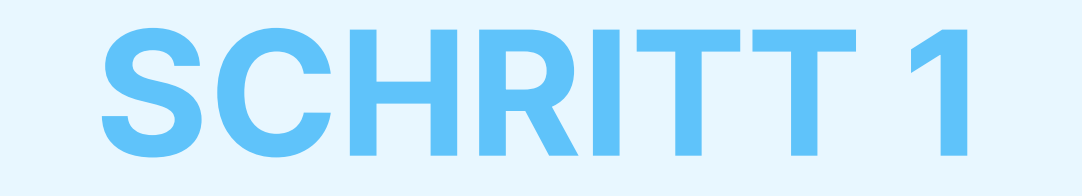

# **Downloaden** und installieren Sie die AdTranquility Spam Protection-Erweiterung für Ihren Edge

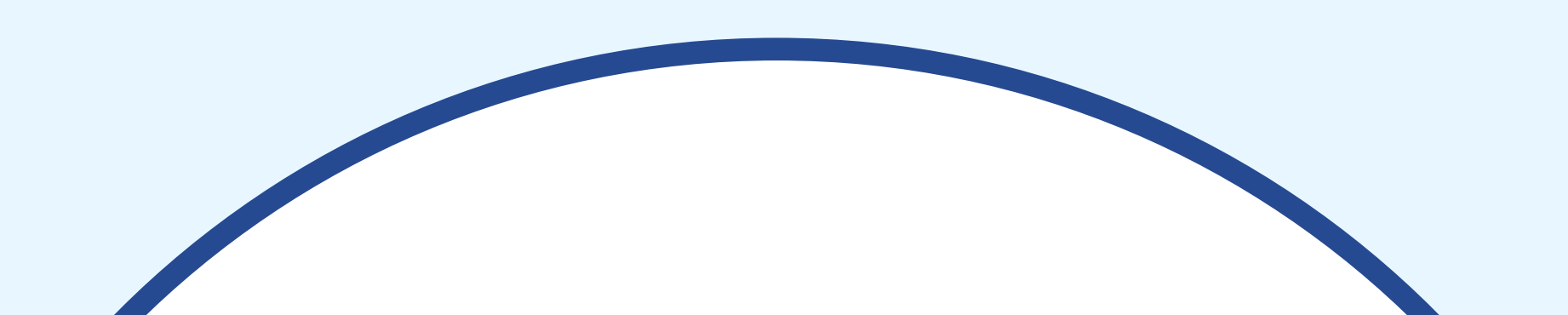

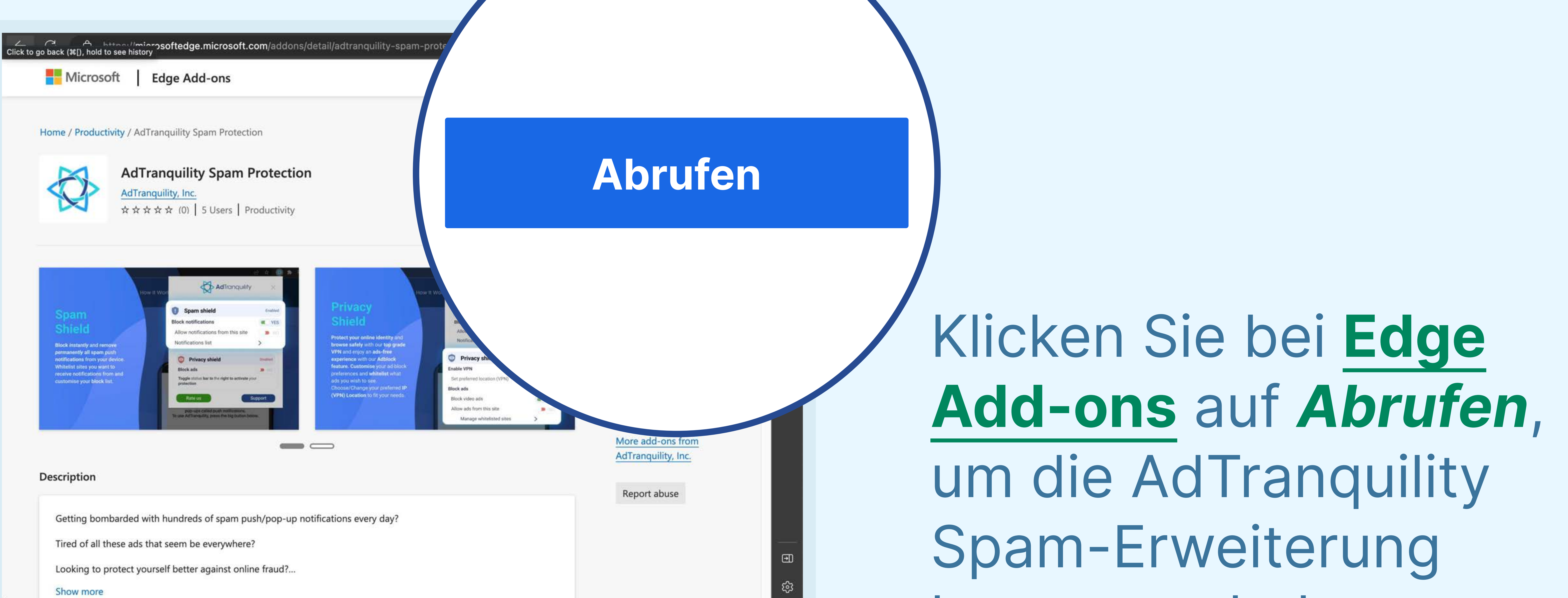

## herunterzuladen.

## Klicken Sie auf

Abrufen, um AdTranquility Spam **Protection zu Ihrem** Edge-Browser hinzuzufügen.

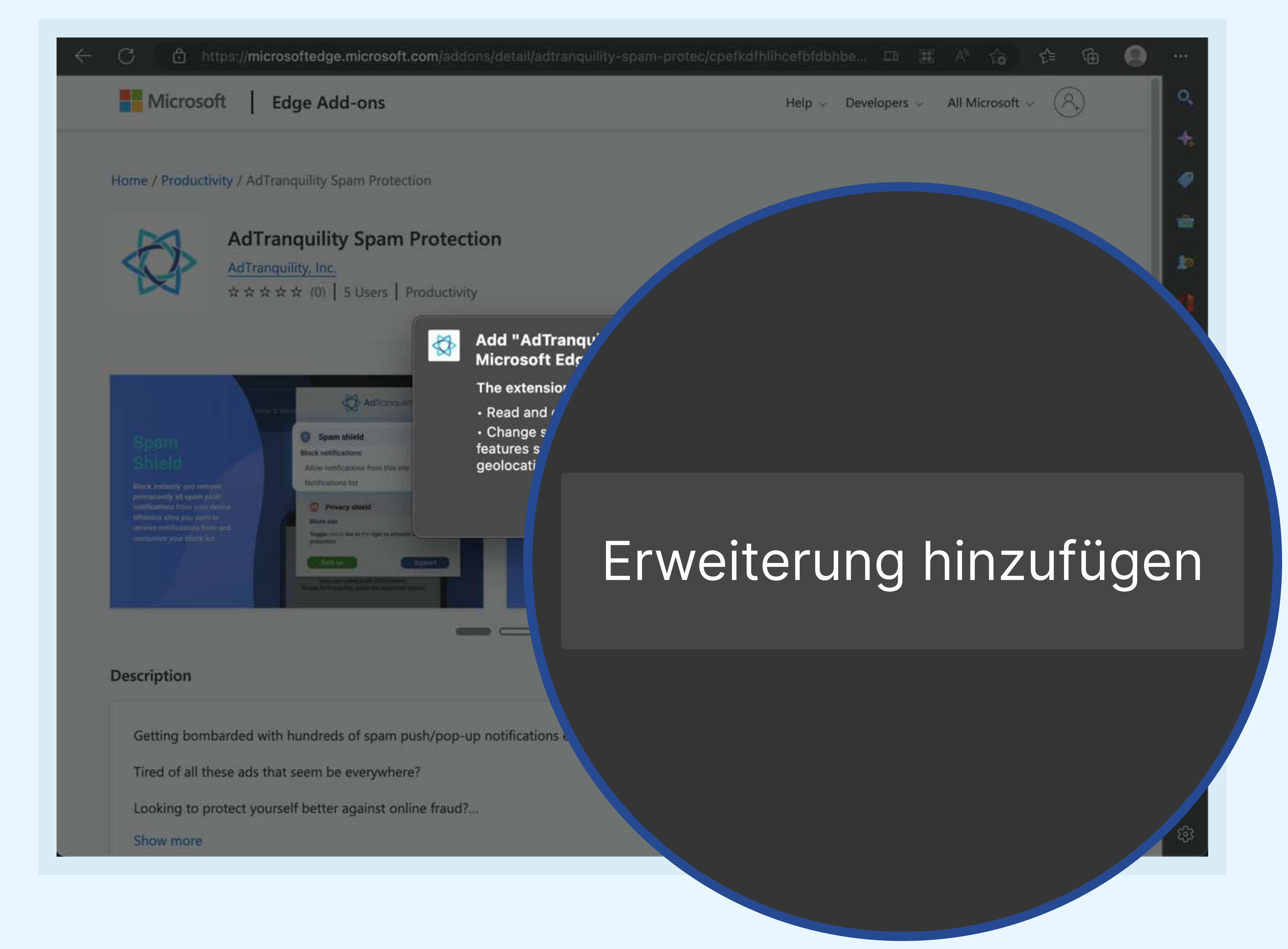

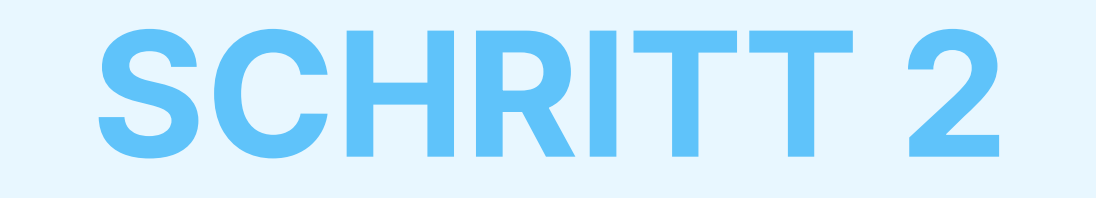

## Heften Sie Ihre AdTranquility-Erweiterung an Ihre Edge-Leiste, um es einfach wiederzufinden.

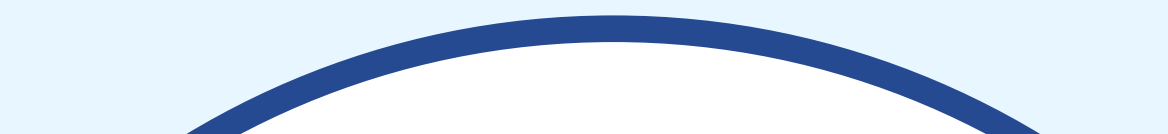

🗢 🔍 🛅 👘 🏠 AdTranquility Spam Protection 🗙 🕂

 $\leftarrow$  C () extension://cpefkdfhlihcefbfdbhbehlklnnmbcap/installed.html

Hooray, your AdTranquility extension is installed!

#### Reclaim your peaceful online experience with our core features:

- Remove instantly and block permanently any browser notification from all (default mode) or specific sites.
- 2 Allow notifications from specific sites of your choosing with our Whitelist feature.
- Block content ads (page ads) and video ads (i.e Youtube ads) easily with our Adblocking feature.
- 4 Allow ads from specific sites with our adblocker Whitelist feature.

Access/Customise your extension:

## 

- Pin our extension in your Chrome bar for easier access:
  - Click on Extension icon \$\$ to locate our app
  - Select the  $\frac{1}{7}$  pin and click on it to save  $\frac{1}{7}$  AdTranquility in your browser bar.
  - Our app 🛟 icon should appear in the upper right corner of your Chrome address bar.
- If you want to change our app's default **Settings**, click on the icon 🔂 and select your preferences for spam/ads handling.

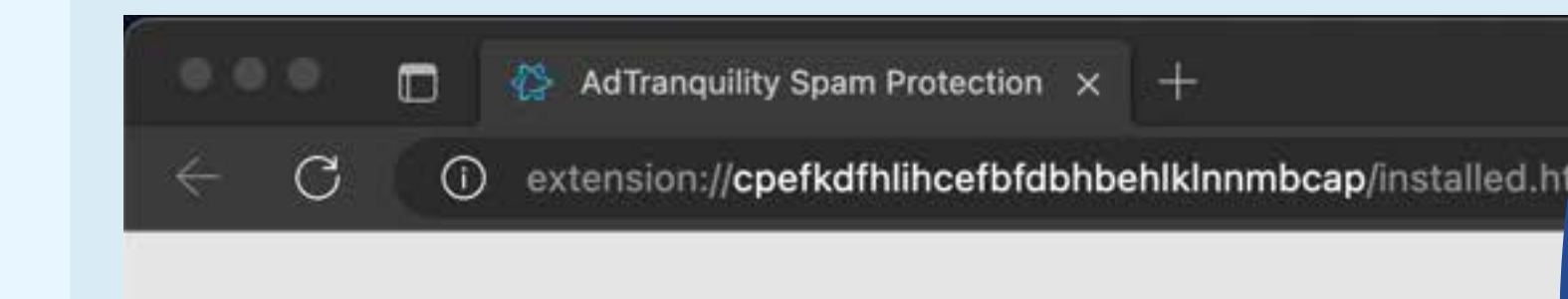

# Extensions

...

...

Ð

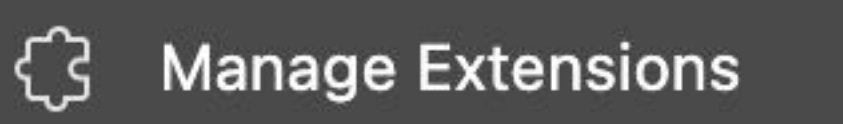

Open Microsoft Edge Add-ons

## Klicken Sie auf (a), um AdTranquility zu Ihrer Edge-Browserleiste hinzuzufügen (a)

#### Hooray, your AdTranquilit,

#### Reclaim your peaceful online experience with

- Remove instantly and block permanently any browser no specific sites.
- Allow notifications from specific sites of your choosing with our W
- 3 Block content ads (page ads) and video ads (i.e Youtube ads) easily with our feature.
- 4 Allow ads from specific sites with our adblocker Whitelist feature.

#### Access/Customise your extension:

- If you want to change our app's default Settings, click on the icon A and select your preferences for spam/ads handling.

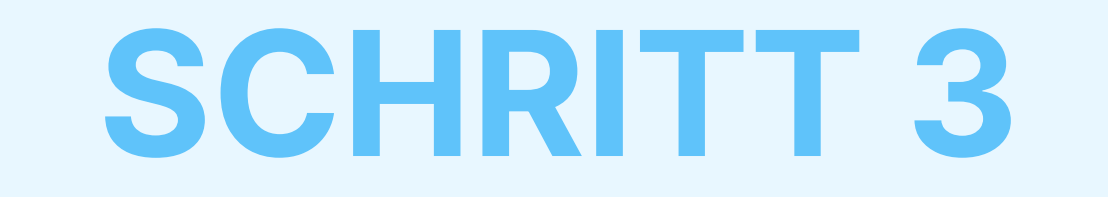

# Aktivieren Sie Ihre Spam und Privacy Shields und wählen Sie Ihre Spam-/Werbe-Einstellungen

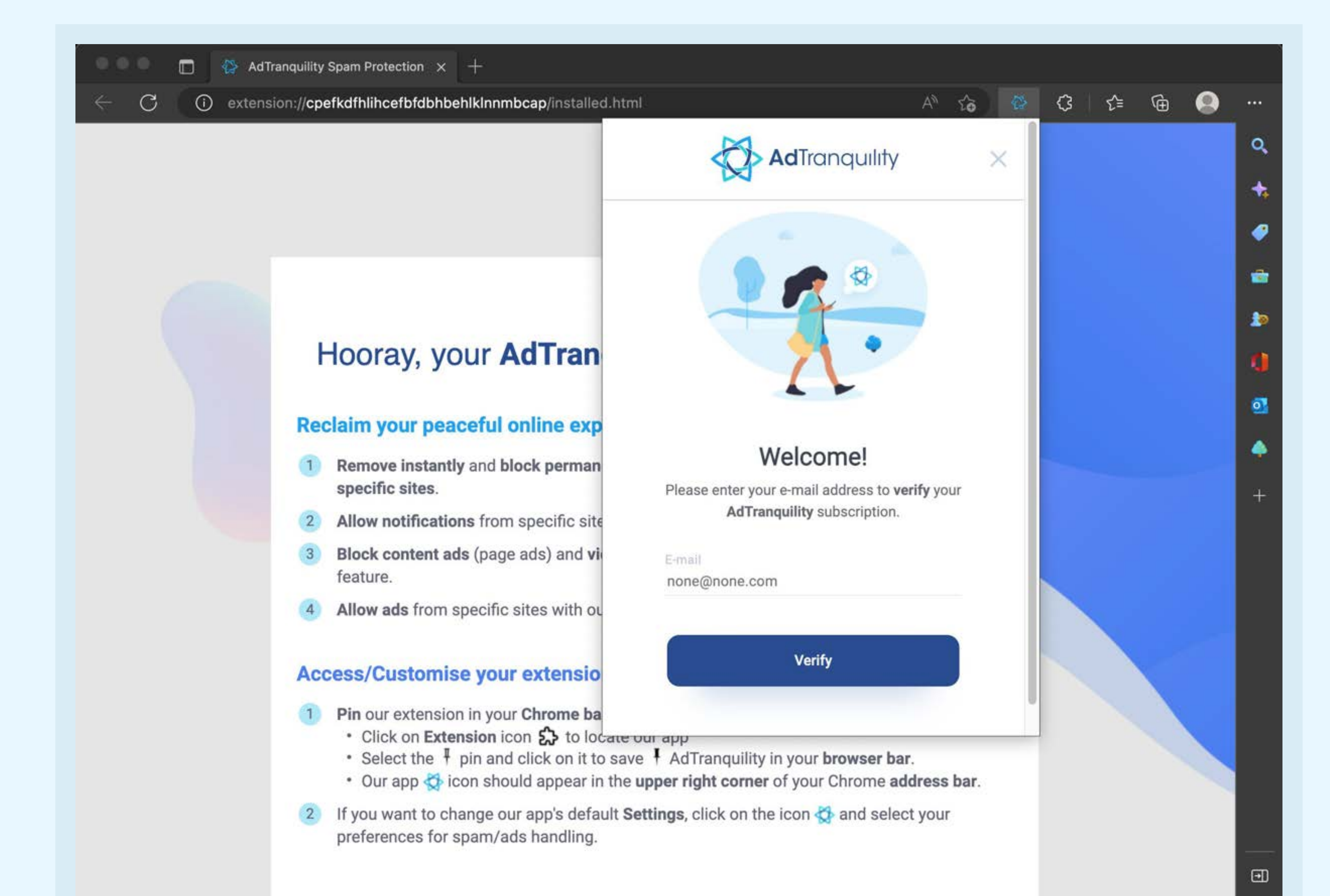

## Um sich anzumelden, **geben** Sie die **E-Mail-Adresse** ein, die Sie beim Kauf Ihres AdTranquility-Abos verwendet haben, und klicken Sie auf die Schaltfläche **Verifizieren**

## Um die Standardeinstellungen unserer App zu ändern,

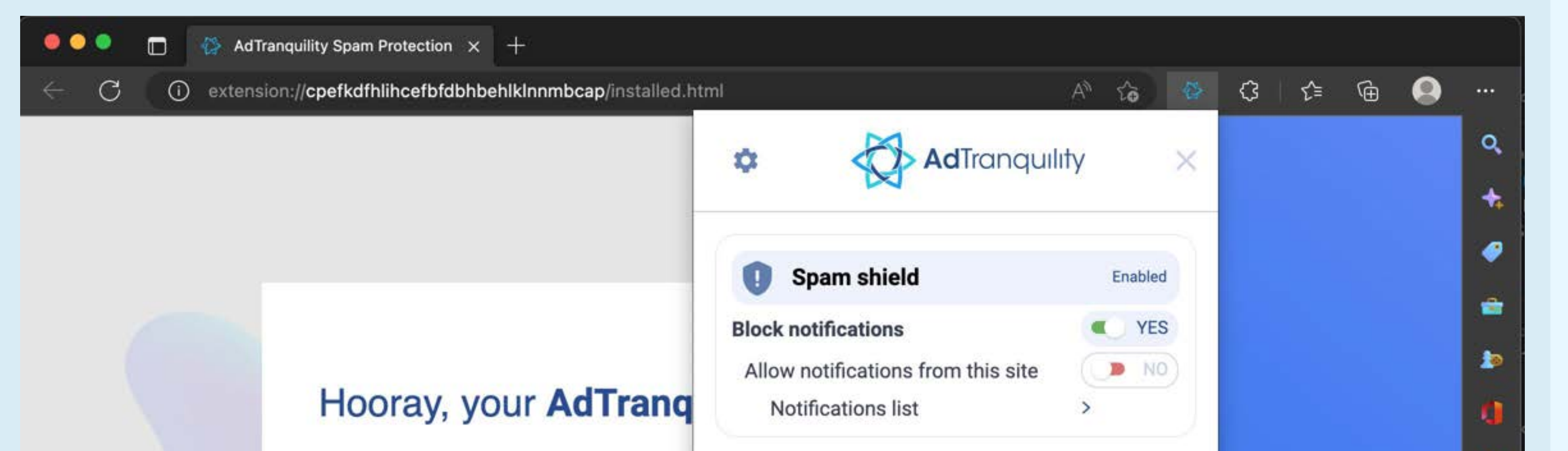

klicken Sie auf das 🐼 und wählen Sie Ihre Einstellungen für die Handhabung von Spam/ Werbung.

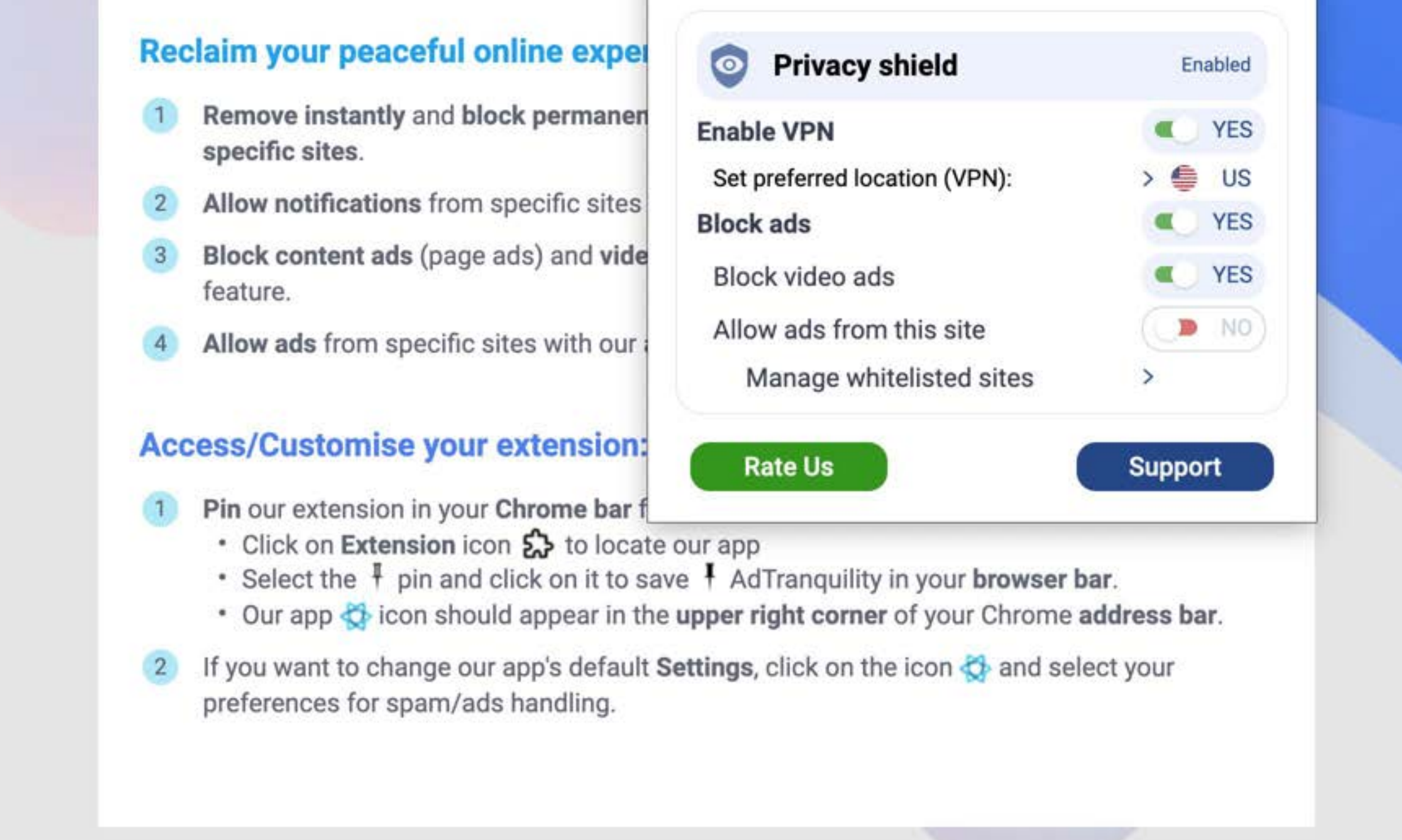

#### **SCHRITT** 4

# Einstellungs-Menü

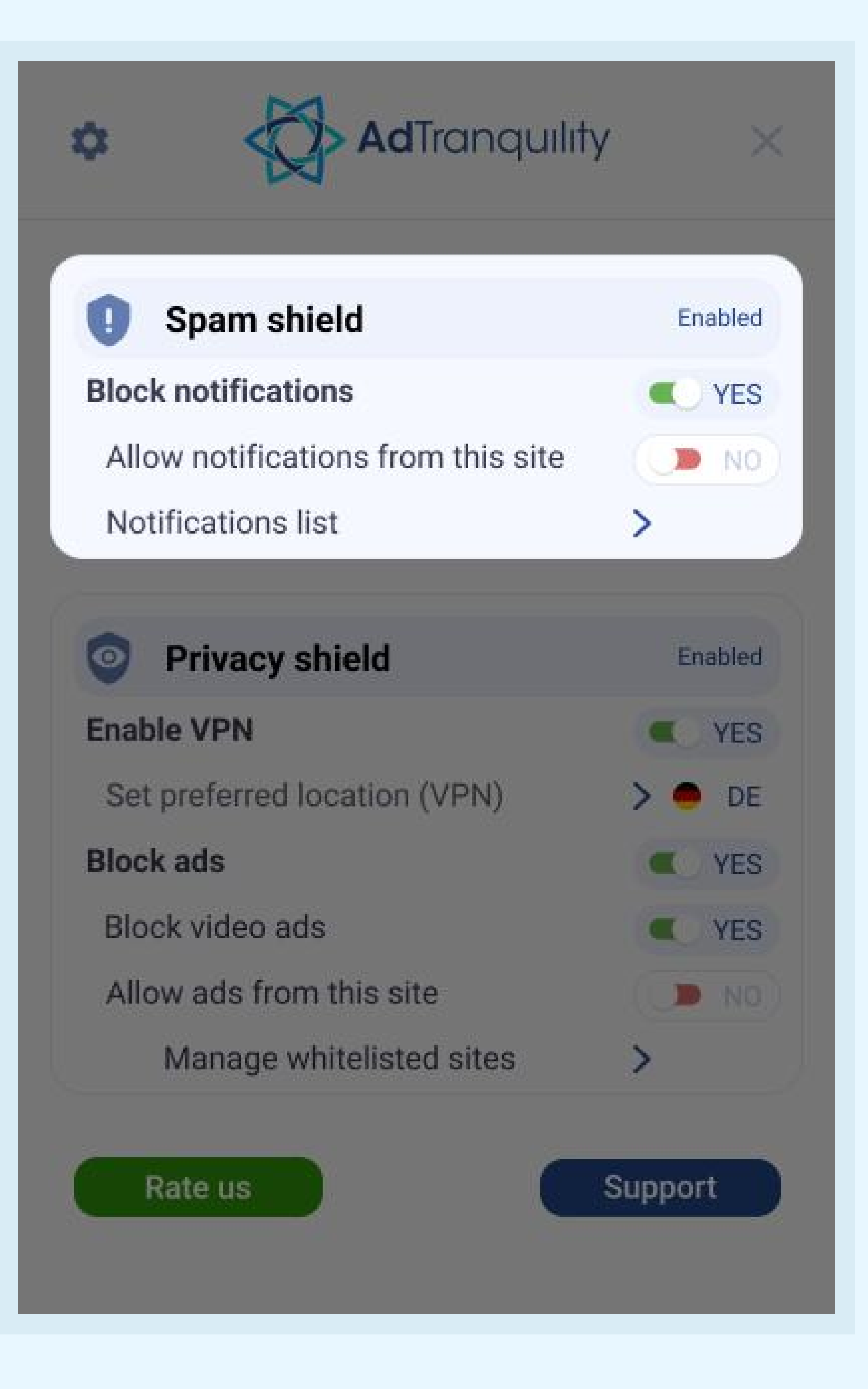

## Spam Shield Einstellungen

#### Benachrichtigungen blockieren

Um den Spam-Blocker zu aktivieren und alle Pop/Push-Benachrichtigungen in Edge zu blockieren, schieben Sie den Schalter nach *rechts* 

### Erlauben Sie Benachrichtigungen von dieser Seite

- Um Benachrichtigungen von bestimmten Seiten zu erlauben, schieben Sie den Schalter nach rechts, um sie auf die Whitelist zu setzen
- Wenn der Schalter auf den Standardmodus (AUS) eingestellt ist, blockiert unsere App alle Benachrichtigungen, die von einer Webseite eingehen.

#### **Benachrichtigungs-Liste**

Klicken Sie auf den *Pfeil* >, um Webseiten auf der Whitelist zu verwalten (hinzufügen/entfernen).

## **Privacy Shield** Einstellungen

#### **VPN einschalten**

Schieben Sie den Schalter nach rechts, um unserer Erweiterung die Erlaubnis zu erteilen, Ihrem Gerät eine sichere VPN-Verbindung zur Verfügung zu stellen.

#### **Bevorzugten Ort auswählen (VPN)**

Wählen Sie aus, in welchem Land sich Ihre neue sichere VPN-Verbindung befinden soll (IP)

## (Web-)Werbung blockieren und Videowerbung

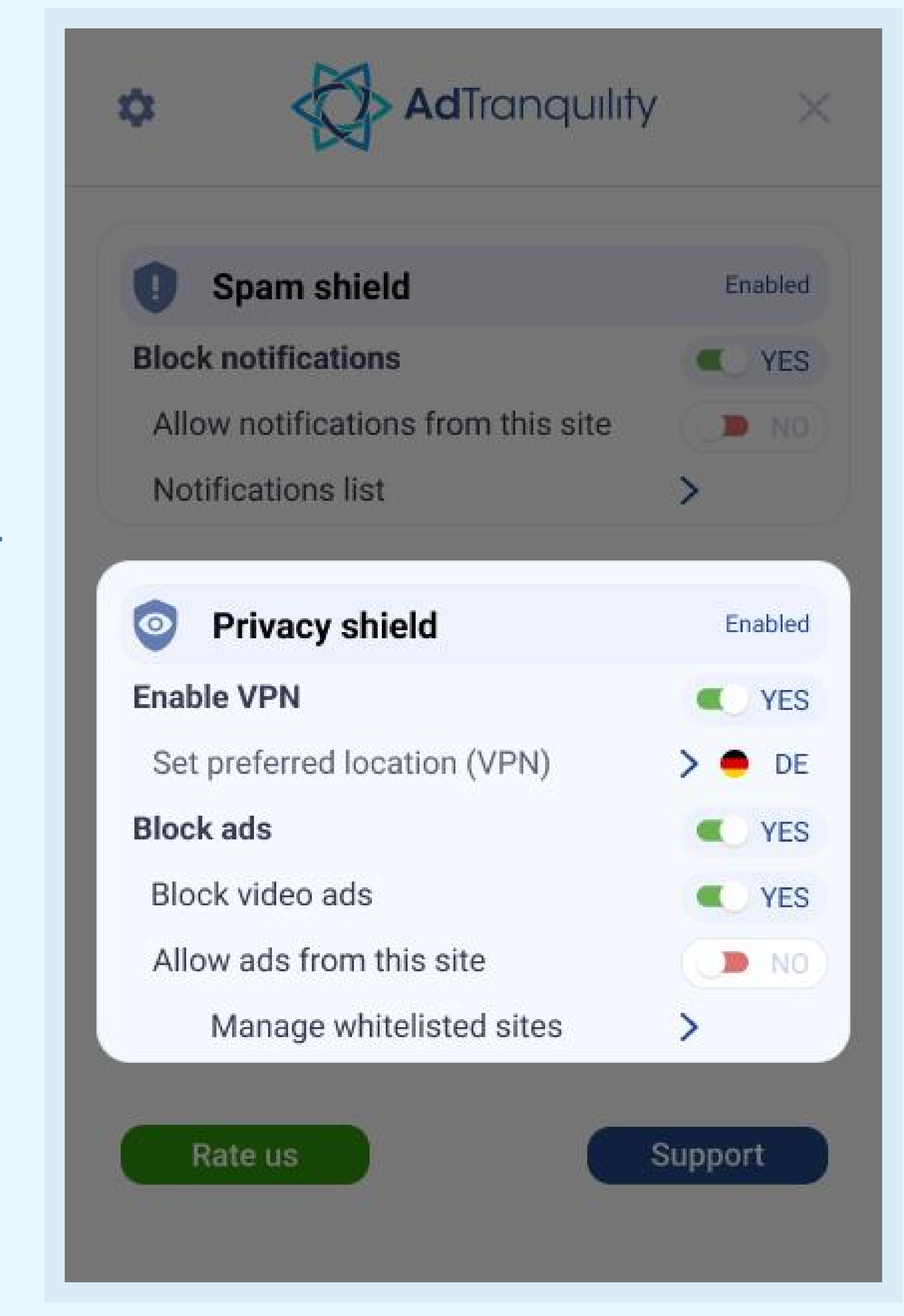

#### blockieren

Schieben Sie jeden Schalter nach rechts, um unsere Erweiterung zum Blockieren von Web-/Videowerbung in Edge zuzulassen

#### Erlauben Sie Werbung von dieser Seite

Wenn Sie Web-/Videowerbung von bestimmten Webseiten sehen möchten, schieben Sie den Schalter nach rechts.

#### Seiten auf der Whitelist verwalten

Klicken Sie auf den *Pfeil* >, um Webseiten auf der Whitelist zu verwalten (hinzufügen/entfernen), von denen Sie Werbung sehen wollen.